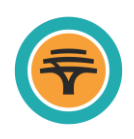

## Getting started

This guide will be used when Global Receipts need to be actioned on Online Banking. Once signed into Online Banking, click on **Forex**.

| <table-cell> 🖶 Menu   Acc</table-cell> | ounts   Transfer   Payments   +                     |                                                                    | Log off |
|----------------------------------------|-----------------------------------------------------|--------------------------------------------------------------------|---------|
|                                        | Welcome<br>Your last login:<br><u>View</u>          | e Mbali Jay<br><sup>03 May 2023 06:38</sup><br><sup>rhistory</sup> |         |
|                                        | My bank Transfer Payments                           | Buy Send money Forex Contact Us                                    |         |
|                                        | An innovative feature that lets you bank worry free | Things you can do online                                           |         |
| Foreign Exchange                       | e landing page                                      |                                                                    |         |

The landing page automatically defaults to the **Global Payments** Beneficiaries screen. Previously saved beneficiaries are listed here and Global Payments can be initiated on this screen.

| <del>-</del> 🗧 Menu 🛛 A | ccounts   Transfer   Payments | +                  |                  |                                            | Log off                        |
|-------------------------|-------------------------------|--------------------|------------------|--------------------------------------------|--------------------------------|
| Forex                   | Global Paymen                 | ts Global Receipts | Global Transfers |                                            |                                |
| Beneficiaries Create +  | Maintain History              |                    |                  |                                            | 上 Download 🖶 Print             |
| Global Beneficiaries    |                               |                    |                  | Click on the <b>Gi</b><br>tab at the top o | bbal Receipts<br>f the screen. |
| Beneficiary name        | Beneficiary alias             | Country            | Account number   | Currency                                   | Status                         |
|                         |                               | No items to        | display.         |                                            |                                |
|                         |                               |                    |                  |                                            |                                |

## Global receipts

This page reflects the New Receipts available to action and History.

| <del>亏</del> ) 🚍 Menu   Acco                                                                              | ounts   Transfer   Payments               | Forex   +                                        |                                         |                                          |                                    | Log off                         |
|----------------------------------------------------------------------------------------------------|-------------------------------------------|--------------------------------------------------|-----------------------------------------|------------------------------------------|------------------------------------|---------------------------------|
| Understandin<br>g Forex                                                                                   |                                           |                                                  |                                         |                                          |                                    |                                 |
| Please Note                                                                                               |                                           |                                                  |                                         |                                          |                                    |                                 |
|                                                                                                    |                                           |                                                  |                                         |                                          |                                    |                                 |
| To action, click on Proceed.                                                                              |                                           |                                                  |                                         |                                          |                                    |                                 |
| To action, click on Proceed.                                                                              |                                           |                                                  |                                         |                                          | Clie                               | ck on <b>Proceed</b>            |
| To action, click on Proceed.<br>New Global Receipts<br>Remitter's Name                                    | Application Reference                     | Settlement Account                               | Amount                                  | Value Date                               | Clin                               | ck on <b>Proceed</b>            |
| To action, click on Proceed.<br>New Global Receipts<br>Remitter's Name<br>Zar To Szl                      | Application Reference<br>833193           | Settlement Account<br>62013372214                | Amount<br>ZAR 900.0                     | Value Date<br>13 Apr 2023                | Clin<br>Days to action<br>29       | ck on <b>Proceed</b>            |
| To action, click on Proceed. New Global Receipts Remitter's Name Zar To Szl Meridian International Center | Application Reference<br>833193<br>833188 | Settlement Account<br>62013372214<br>62013372214 | <b>Amount</b><br>ZAR 900.0<br>USD 158.0 | Value Date<br>13 Apr 2023<br>14 Apr 2023 | Clin<br>Days to action<br>29<br>29 | Ck on <b>Proceed</b><br>Proceed |

### Transaction details

The information displayed on this screen has been transcribed from the SWIFT message.

| Global Receipt                               | Global Payments Global Receipts Global Transfers  | Click on the drop down and |
|----------------------------------------------|---------------------------------------------------|----------------------------|
| Receipt Details                              |                                                   | select the account for the |
| ettlement Account                            | FNB Platinum Cheque Account - 62013372214 (SZL) 😒 | deposit.                   |
| pplicant Name                                | MR PAUL SMITH                                     |                            |
| temitter's Name                              | MERIDIAN INTERNATIONAL CENTER                     |                            |
| s the Remitter an Individual or<br>susiness? | Individual Company                                | Capture a reference.       |
| company name                                 | MERIDIAN INTERNATIONAL CENTER                     |                            |
| mount in                                     | USD 158.0                                         |                            |
| /ly/Our reference                            | MERIDIAN INTERNATIONAL CENTER                     | Click on <b>Continu</b>    |
| alue date                                    | Today                                             |                            |

## Pre-booked deals

Click on the **tick box/es** to the right (under the **Select** column) of each deal that will be used for the transaction. **Note:** If there are no deals then this screen will not display.

|                                                                                           | Global Pay                                                                      | ments Global Receipts Glo                    | al Transfers                |       |                                  |
|-------------------------------------------------------------------------------------------|---------------------------------------------------------------------------------|----------------------------------------------|-----------------------------|-------|----------------------------------|
| Global Receipt                                                                            | S                                                                               |                                              |                             |       |                                  |
|                                                                                           |                                                                                 |                                              |                             | ⊥ Dow | nload 🖶 Pr                       |
| Deal Allocation                                                                           |                                                                                 |                                              |                             |       |                                  |
|                                                                                           |                                                                                 |                                              |                             |       |                                  |
| Specified amount to be allocat                                                            | ted                                                                             | USD158.0                                     |                             |       |                                  |
| Specified amount to be allocat<br>Please select a deal and enter                          | ted<br>r the amount you want to allocate to this a                              | USD158.0                                     |                             |       |                                  |
| Specified amount to be allocat                                                            | tted<br>r the amount you want to allocate to this a                             | USD158.0                                     |                             | Q see | arch 🕂 Ad                        |
| Specified amount to be allocat<br>Please select a deal and enter<br>Deal ref no Deal Type | tted<br>r the amount you want to allocate to this a<br>Payment CCY Deal Balance | USD158.0<br>application.<br>Rate of exchange | Settlement CCY Deal Balance | C Sea | arch 🕂 Ad<br>Select Al<br>Select |

Type in the amount/s for each deal that is to be used for the transaction. A **Please Note** tick box will only appear if a top up is needed at the end of the application. Once complete, click on **Continue**.

## **Regulatory reporting**

This pop-up screen is for reporting the reason for the receipt to the Central Bank.

| BOP cat                            | egory se                            | election                         | 1                            |                               |                              |                            |                              |                           |                          |           |  |
|------------------------------------|-------------------------------------|----------------------------------|------------------------------|-------------------------------|------------------------------|----------------------------|------------------------------|---------------------------|--------------------------|-----------|--|
| Please Note                        |                                     |                                  |                              |                               |                              |                            |                              |                           |                          |           |  |
| Please indicate<br>category/descri | he nature of th<br>otion via key wo | e payment for<br>ord (Imports, E | regulatory r<br>xports, Serv | eporting pu<br>ices, Gift, et | rposes. For<br>c.), or by ca | ease of ref<br>ategory cod | erence, you<br>e, if known ( | may search<br>103, 289, 4 | for the app<br>01, etc). | licable   |  |
| Search by                          |                                     | Category                         |                              |                               | ~                            |                            |                              |                           |                          |           |  |
|                                    |                                     |                                  |                              |                               |                              |                            |                              |                           |                          |           |  |
|                                    |                                     |                                  |                              |                               |                              |                            |                              |                           |                          |           |  |
| Ş (                                | \$)                                 | 000                              | \$                           | ⊿⊓<br>⊑≏                      | 2                            | \$                         | \$                           | \$                        | \$                       | <u>ل</u>  |  |
| Contribut Res                      | earch Loans                         | Dividend                         | Study                        | Operatio                      | Interest                     | Telecom                    | Capital                      | Income                    | Transpor                 | Governm   |  |
| ions and a                         | nd<br>elon                          | s                                | related                      | nal                           | in                           | municati                   | transfers                    | in                        | tation                   | ent       |  |
| Donation De                        | elop                                |                                  | 361 11063                    | leasing                       | respect                      | information in formation   | by non-                      | respect                   | 361 11063                | 301 11003 |  |

| Two ways to search for the correct BoP are            |                                                                                                    |
|-------------------------------------------------------|----------------------------------------------------------------------------------------------------|
| <b>BoP Code or keyword</b> – only use if it is known. | Categories – search through all the categories/reasons to find the most appropriate one.<br>Click on the applicable Category |
| Click on Search                                       | Click on Search.                                                                                                    |

If there is a subcategory code required, select the most **appropriate** according to the reason the funds are being received.

| Search Results                                                                  | 1 |
|---------------------------------------------------------------------------------|---|
|                                                                                 |   |
|                                                                                 |   |
| BoP code and description                                                        |   |
| 402 - 01 Annual contributions – Subscriptions to international organizations    |   |
| 402 - 02 Annual contributions – Clubs and sporting organizations                |   |
| 402 - 03 Annual contributions – International business or technical information |   |
| 402 - 04 Annual contributions - other                                           |   |
| 403 - 00 Contributions in respect of social security schemes                    |   |
| 404 - 00 Contributions in respect of charitable, religious and cultural         |   |
| 405 - 00 Other donations / aid to Government                                    |   |
| 406 - 00. Other donations / aid to private sector                               | ¥ |
| Back                                                                            |   |

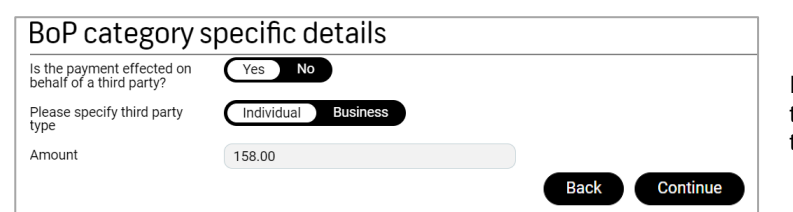

If the payment is being made on behalf of a third party, click on Yes. Select the type of third party.

Only change the amount if there are two categories involved in this application. i.e. 2 different reasons for the receipt of the funds.

#### Click on Continue.

Regulatory reporting, cont

| rsonal Details                                                                                                    | •                                                                                                    |                                                                                                    |                                            |                                                     |                                                                         |
|----------------------------------------------------------------------------------------------------|----------------------------------------------------------------------------------------------------|----------------------------------------------------------------------------------------------------|--------------------------------------------|-----------------------------------------------------|-------------------------------------------------------------------------|
|                                                                                                    |                                                                                                    |                                                                                                    |                                            | 0                                                   | Complete the fields for their conta                                     |
| rd party surname                                                                                                    | Ntshangase                                                                                                    |                                                                                                    |                                            | a                                                   | ddress information.                                                     |
| rd party first name                                                                                                    | Nokuphila                                                                                                    |                                                                                                    |                                            |                                                     |                                                                         |
| rd party gender                                                                                                    | Male Female                                                                                                    |                                                                                                    |                                            |                                                     | Click on <b>Continue</b> .                                              |
| rd party date of birth                                                                                                    | 09 June 1987                                                                                                    | ~                                                                                                    |                                            |                                                     |                                                                         |
| d party ID type                                                                                                    | SZL Identification Document                                                                                                    | ~                                                                                                    |                                            |                                                     |                                                                         |
| d party ID number                                                                                                    | 8706091103089                                                                                                    |                                                                                                    |                                            |                                                     |                                                                         |
| d party contact surname                                                                                                    | Follet                                                                                                    |                                                                                                    |                                            |                                                     |                                                                         |
| d party contact name                                                                                                    | Tanya                                                                                                    |                                                                                                    |                                            |                                                     |                                                                         |
| d party contact type                                                                                                    | Email                                                                                                    | ~                                                                                                    |                                            |                                                     |                                                                         |
| d party contact details                                                                                                    | test@fnb.com                                                                                                    |                                                                                                    | Back                                       | Continue                                            |                                                                         |
| Please indicate the nai<br>Services, Gift, etc.), or<br>In the event of this bein<br>multiple category co<br>multiple Unique Cor<br>multiple Unique Cor<br>Please continue to sel | ture of the payment for regulatory report<br>by category code, if known (103, 289, 40<br>ng a "split reporting" transaction, for exal<br>odes<br>signment Reference (UCR) numbers (Ex<br>s | ing purposes. For ease of reference,<br>1, etc).<br>mple:<br>.port Payments)<br>required fields, allocate the relevant a | you may search for the                     | applicable category/o                               | lescription via key word (Imports, Exports,                             |
| Country receiving<br>Country<br>Outstanding amount to                                                                                                    | g goods/services<br>UNITED STATES OF A<br>o be allocated USD0.00                                                                                                    | Merica 🗸                                                                                                    |                                            | in the analiocated and                              | unt is "zero"                                                           |
| Country receiving<br>Country<br>Outstanding amount to<br>Regulatory repor                                                                                                    | g goods/services<br>UNITED STATES OF A<br>o be allocated USD0.00<br>rting summary                                                                                                    | MERICA V                                                                                                    |                                            |                                                     | Add                                                                     |
| Country receiving<br>Country<br>Outstanding amount to<br>Regulatory repor<br>BoP code                                                                                             | g goods/services<br>UNITED STATES OF A<br>o be allocated USD0.00<br>rting summary                                                                                                    | Merica V                                                                                                    | AI                                         | location amount                                     | Add<br>Click on <b>Continue</b> .                                       |
| Country receiving<br>Country<br>Outstanding amount to<br>Regulatory repor<br>BoP code<br>405 - 00 Other donations                                                                 | g goods/services<br>UNITED STATES OF A<br>o be allocated USD0.00<br>-<br>ting summary                                                                                                    | MERICA                                                                                                    | <b>A</b> I<br>USD 15                       | location amount                                     | Add<br>Click on Continue.<br>Remove                                     |
| Country receiving<br>Country<br>Outstanding amount to<br>Regulatory repor<br>BOP code<br>405-00 Other donations<br>CLID 60032852   Support B<br>Regulato                          | g goods/services<br>UNITED STATES OF A<br>o be allocated USD0.00<br>ting summary<br>s/ aid to Government<br>3066247   TECH REF 102 K-20230414080834   F<br>ry declaration                  | MERICA V                                                                                                    | Al<br>USD 15<br>:ker3 BUILD TAG: fxph-ocep | location amount<br>18.00<br>5/23.4 BUILD NUMBER: 30 | Add<br>Click on Continue.<br>Remove<br>Back Save + Exit Cancel Continue |

| Transaction Details  |                               |
|----------------------|-------------------------------|
| Transaction type     | Global Receipt                |
| Applicant name       | MR PAUL SMITH                 |
| Senders type         | Business                      |
| Business Name        | MERIDIAN INTERNATIONAL CENTER |
| Account to be funded | 62013372214 (SZL)             |
| Settlement currency  | SZL                           |
| Amount in USD        | 158.00                        |

# Online Banking (OB) Global Receipts

### Regulatory declaration

| Ŧ Menu   Accounts   Transfer   Payments   Forex   +                                                                                                    | Log off                                                                                                    |
|----------------------------------------------------------------------------------------------------|----------------------------------------------------------------------------------------------------|
| regulatory Decial ation                                                                                                    |                                                                                                    |
| ✓ I/We, hereby declare that:                                                                                                    | Click on the tick box to declare that all the information provided is true and correct.                                                                                                    |
| I/We have read this document and know and understand the contents thereof.                                                                                                    |                                                                                                    |
| The information furnished above is in all respects both true and correct.                                                                                                    |                                                                                                    |
| The currency applied for will only be used for the specific purpose stated herein.                                                                                                    |                                                                                                    |
| The documentation presented in support of this application is in all respects authenti                                                                                                    | c.                                                                                                    |
| I/We have been informed of the exchange control limits applicable to the above trans<br>I/We further acknowledge that the Bank may from time to time be obliged to disclose<br>1. Local regulators i.e. into Eswatini Revenue Services and to Eswatini Financial Intell<br>2. International counter-party banks for purposes of such counterparty complying wit<br>disclosure.                                                                                                    | action and confirm that these limits will not be exceeded as a result of the conclusion of this transaction.<br>information relating to this instruction to:<br>igence Unit;<br>h its rules, regulations and/or other legislative duties and I/we consent to the Bank making such                                                                                                    |
| I/We acknowledge that the Bank shall not be liable for any loss or damage that I/we r                                                                                                    | may sustain as a result of any omissions, errors or delays in transmission,                                                                                                    |
| or for misinterpretation of instructions on receipt, and/or for any loss or damage from<br>hold the Bank harmless for such loss or damage unless such loss or damage was<br>harmless for non-receipt of funds by any recipient hereunder, where the transmission<br>//We warrant that I am / we are aware that the enforcement or transgression of nation<br>money laundering, terrorist related activities and sanctions) in relation to this transac<br>harmless against any claim, demand, penalty or action against the Bank that I /we or i<br>shall under no circumstances be liable for any loss, damages, demands, claims or<br>enforcement or transgression will be for my/our own account.<br>I am / we are aware of the fees that apply. Detail on fees and charges are available or<br>any loss of the fees that apply. | n whatever cause, including failure to correctly identify the person mentioned in the message. I/We will<br>used by the Bankalss intentional conduct or gross negligence. I/We will furthermore hold the Bank<br>is delayed, blocked or cancelled.<br>nal and foreign legislation, regulations and/or policies(including without limitation those dealing with<br>tion may cause me/us or third partiesas loss or damage and I/we hereby indemnify and hold the Bank<br>any other party may have against the Bank as a result of such enforcement or transgression. The Bank<br>attenties incurred as a result of such enforcement or transgression. Any pofit/loss arising from such<br>neww.fnbeswatini.co.sz or can be obtained from any ENB branch. |
| Terms and Conditions Click on the                                                                                                    | e tick box to indicate that all                                                                                                    |
| I/We agree to the terms and conditions.                                                                                                    | conditions are agreed to.                                                                                                    |

Quote

## A quote will be displayed. Click on Accept.

| 🕞 📥 Menu   Accounts   Transfer   Payme              | nts   Forex   + | Log off        |
|-----------------------------------------------------|-----------------|----------------|
| Please confirm                                      |                 |                |
| Quote                                               |                 |                |
| Please Note<br>Your quote is valid for 120 seconds. |                 |                |
| Settlement currency                                 | USD             |                |
| Amount in USD                                       | 158.00          |                |
| Exchange rate                                       | 17.5798875      |                |
| Amount in SZL                                       | 2,777.62        | Decline Accept |

## Online Banking (OB) Global Receipts

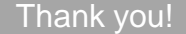

| 🕞 🚍 Menu   Accounts   Transfer   Payments   F                                                                    | Forex   +                                                                                                    |
|----------------------------------------------------------------------------------------------------|----------------------------------------------------------------------------------------------------|
| Your Global Receipt was successfully submitted to the bank for processing.<br>Ref: 833188   TIBBNC14042023202687 | The Global Receipt is complete and can be viewed under the History Sub Tab. The funds can take up to 10 mins to appear in the nominated account. |
| Please Note                                                                                                    |                                                                                                    |
| Your transaction reference number is: 833188                                                                     |                                                                                                    |
| Transaction Details                                                                                              |                                                                                                    |
| Transaction type                                                                                                 | Global Receipt                                                                                                    |
| Applicant name                                                                                                   | PAUL SMITH                                                                                                    |
| Senders type                                                                                                    | Business Click on <b>Finish</b> .                                                                                                    |
| Business Name                                                                                                    | MERIDIAN INTERNATIONAL CENTER                                                                                                    |
| Account to be funded                                                                                             | 62013372214                                                                                                    |
| Settlement currency                                                                                              | USD                                                                                                    |

### History

The completed application will appear on the History page and once the funds have been deposited into the nominated account the status will change to **Complete**.

| 🗣 🚍 Menu   Accounts   Transfer   Payments   Forex   + |                       |                               |              |             | Log off            |
|-------------------------------------------------------|-----------------------|-------------------------------|--------------|-------------|--------------------|
| Forex                                                 | Global Payments Glo   | bal Receipts Global Transfers |              |             |                    |
| New Receipts Maintain                                 | History               |                               |              |             | 上 Download 🖶 Print |
|                                                       |                       |                               |              |             | Q Search           |
| Remitter's Name                                       | Application Reference | Account                       | Amount       | Value Date  | Status             |
| Meridian International Center                         | 833188                | 62013372214                   | USD 158.00   | 14 Apr 2023 | in Progress        |
| Zar To Szl                                            | 833069                | 62013372214                   | ZAR 900.00   | 13 Apr 2023 | in Progress        |
| Zar To Szl                                            | 833068                | 62013372214                   | ZAR 900.00   | 13 Apr 2023 | in Progress        |
| Zar To Szl                                            | 833062                | 62013372214                   | ZAR 900.00   | 13 Apr 2023 | in Progress        |
| Shongwe, Patrick                                      | 832799                | 62008699194                   | ZAR 1,900.00 | 13 Apr 2023 | in Progress        |
| Meridian International Center                         | 832268                | 62013372214                   | USD 66.00    | 12 Apr 2023 | Complete           |
| Shongwe, Patrick                                      | 832157                | 62013372214                   | ZAR 1,900.00 | 12 Apr 2023 | in Progress        |
| Shongwe, Patrick                                      | 832152                | 62013372214                   | ZAR 1,900.00 | 13 Apr 2023 | in Progress        |